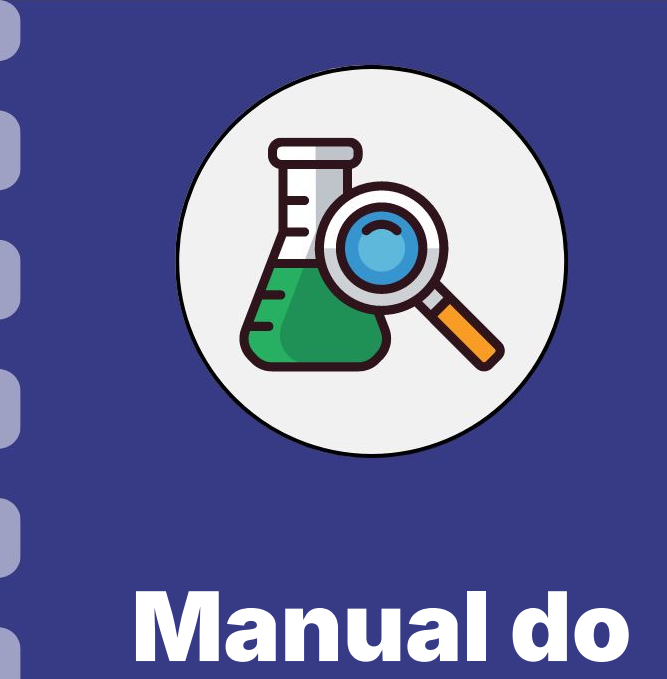

## Manual do pesquisador

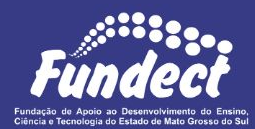

# Cancelamento de bolsista

Atualização: 29/04/2024

## CONSIDERAÇÕES

O coordenador de um projeto pode solicitar o cancelamento de um bolsista por diversos motivos, como, por exemplo, desempenho abaixo do esperado ou desistência do projeto, entre outros.

Para **formalizar** o pedido é necessário enviar um ofício para o setor de bolsas através do e-mail **bolsas@fundect.ms.gov.br**. Em seguida, é necessário realizar o processo de solicitação através do SigFundect.

## Envio de Ofício

#### PASSO 1

- **1.** O coordenador deve enviar um ofício para o diretor-presidente da Fundect solicitando o cancelamento da bolsa. O ofício deve conter as seguintes informações:
  - a. Dados cadastrais do bolsista (nome, CPF);
  - b. Data da vigência da bolsa;
  - c. Motivo do cancelamento.
- 2. Enviar o ofício formalizando a solicitação para o e-mail bolsas@fundect.ms.gov.br
- 3. Em seguida, realizar a solicitação pelo SigFundect

## **Entrar no Sigfundect**

#### PASSO 2

- 1. Acessar o SigFundect através do link;
- 2. Inserir

(login e senha)

3. Clicar sobre "Entrar"

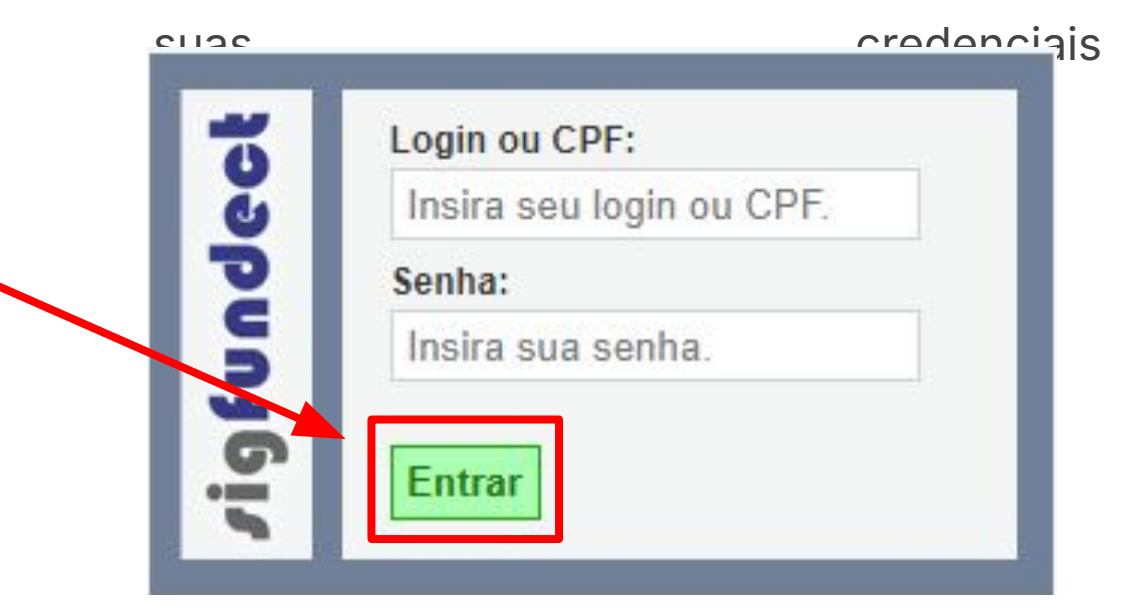

## Carregar área do projeto

#### PASSO 3

 A página inicial será carregada. Desça e localize a seção "Minhas propostas/Inscrições em Andamento/Concluídas" (a);

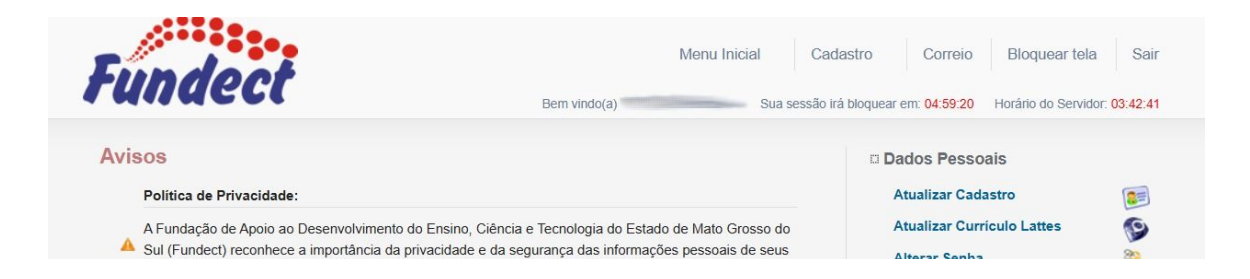

| Minhas Propostas/Inscrições em Andamento/Concluídas | (a) | >> |
|-----------------------------------------------------|-----|----|
| 2 11.06.2023 • Estudo                               |     |    |
| 2 16.06.2022 • Estudo                               |     |    |
| 28.05.2021 • Avaliação                              |     |    |

## Carregar área do projeto

#### PASSO 2

 Localize seu projeto e clique no título. As informações serão carregadas. Em seguida clique em "Informações" (a).

| inhas Propostas/Inscrições em Andamento/Concluídas |       |
|----------------------------------------------------|-------|
| ✔ 11.06.2023 -                                     |       |
| Título • Estudo                                    |       |
| Edital • CHAMADA FUNDECT                           |       |
| Coordenador • V                                    |       |
| Modalidade • Projeto                               |       |
| Enviado em • 11.06.2023                            |       |
| Situação • Projeto Em Andamento                    | (a)   |
|                                                    | 🧭 🗟 🙆 |
|                                                    | 0     |

### **Carregar área do projeto**

#### PASSO 2

A área do projeto será carregada. Localize no menu à direita o item "Bolsas" e depois clique em "Cancelamento" (a).

|                    |                                         | 1. Informações Técnicas         |
|--------------------|-----------------------------------------|---------------------------------|
| formações Projeto  |                                         | 1.1 Resumo do Projeto           |
|                    |                                         | 1.2 Relatórios/Prest. de Contas |
| Nº Processo:       | 2                                       | 1.3 Solicitações e Alterações   |
| Projeto:           |                                         | 2. Informações Jurídicas        |
| Edital:            |                                         | 2.1 Termo Original              |
| Coordenador:       | 100000000000000000000000000000000000000 | 2.2 Termos Aditivos             |
|                    |                                         | 3. Informações Financeiras      |
|                    |                                         | 3.1 Cronograma de Desembolso    |
|                    |                                         | 3.2 Notas de Empenho            |
| ormações Jurídicas |                                         | 3.3 Valores Liquidados          |
|                    |                                         | 3.4 Valores Pagos               |
| N° FUNDEC I:       |                                         | 3.5 Valores Recolhidos          |
| N° SIAFIC:         |                                         | 3.6 Informações Bancárias       |
| BBPesquisa 😨 :     | Não                                     |                                 |
| Publicação D.O.:   | 01.10.2023                              | 4. Bolsas                       |
|                    |                                         | 11 Deguicioão                   |

## Nova solicitação

#### PASSO 2

- A área de requisição de cancelamento será carregada. Clique em "Criar nova requisição de cancelamento de bolsa" (a);
- 2. Uma nova janela pop-up será aberta para confirmar a ação. Clique em "Ok" (b).

| Área de Projeto Contratado                                                                 | Bern vindo(a) | Sua sessão i |                                                                                        |
|--------------------------------------------------------------------------------------------|---------------|--------------|----------------------------------------------------------------------------------------|
| Nova Requisição de Cancelamento de Bolsa<br>Criar Nova Requisição de Cancelamento de Bolsa |               |              |                                                                                        |
|                                                                                            |               |              | G sigfundect.ledes.net                                                                 |
|                                                                                            |               |              | Deseja realmente criar um novo formulário de cancelamento de bolsa?<br>(b) OK Cancelar |

## Preenchimento da requisição

#### PASSO 3

- 1. Clique na seta para selecionar o bolsista (a);
- 2. Preencha a justificativa (b);
- 3. Clique em "Salvar" e depois em "Submeter requisição" (c);

| lova Requisição de           | Cancelamento de Bolsa  |               |
|------------------------------|------------------------|---------------|
|                              | Solicitar Cancelamente | o de Bolsista |
| Selecionar o bolsista:       | Selecione              | (a)           |
|                              | Justificativ           | a             |
| lustificativa de Cancelament | to da bolsa            |               |
| Iustificativa de Cancelament | justificativa aqui     | (b)           |
| Justificativa de Cancelament | justificativa aqui     | (b)           |

## Em caso de dúvidas...

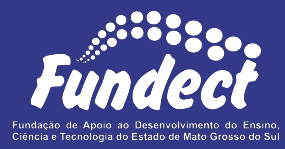

Contatar o setor responsável pelo seu edital:

#### Gerência de Bolsas

3316-6715

3316-6703 (Whatsapp)

bolsas.fundect@gmail.com

#### Gerência de Projetos

3316-6725 (Whatsapp)

fundectprojetos@gmail.com

Gerência de Inovação

3316-6723

inovacao.fundect@gmail.com